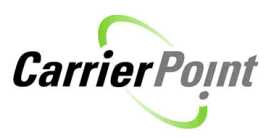

# How to enter Spot Bids

## Contents

| Bidding on Loads                      | 1 |
|---------------------------------------|---|
| Profile setup for Bid Declined emails | 2 |
| Bidding on loads                      | 3 |
| Recalling Bid                         | 5 |

## **Bidding on Loads**

Select Tender/Respond to Offers from the menu Click Link, View Open Spot Market(s) Click Bid to bid on a load Fill in Bid Type (**FLAT**), Bid Amount, and List miles (if required) List the Line Haul and Fuel Surcharge in the comments. (500.00 Line Haul & 35.00 Fuel Surcharge) Bid Amount should be total of Line Haul and Fuel Surcharge Click Submit to Place Bid, click OK to confirm.

Once Bid has been submitted, shipper will review all bids and award load to selected carrier. If your Bid is 'Declined' you will receive and email notification. Carriers can then resubmit your bid assuming load hasn't already been awarded.

To get these emails user must have their profile setup correctly.

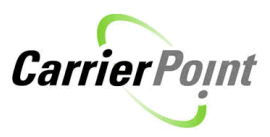

## Profile setup for Bid Declined email notifications

Login to CarrierPoint Click My Profile button at top of page.

| LOGOUT | MY PROFILE | HELP |  |
|--------|------------|------|--|
|        | 1          |      |  |

The profile has a few 'required' items.

Security Question and Answer Email and Office Phone.

Fill in the required items and check the notifications wanted. In this case were only talking about 'Bid Declined'. You may select any or all.

| test carrier ( test-carrier ) on .95 |                 |  |  |  |
|--------------------------------------|-----------------|--|--|--|
|                                      |                 |  |  |  |
| User Password                        | Change Password |  |  |  |
| What location do you work at?        | test 💌          |  |  |  |
| > Security Question                  | Favorite Movie  |  |  |  |
| > Security Answer                    | Mary Poppins    |  |  |  |
|                                      |                 |  |  |  |
| 🔪 E-Mail                             | none@none.com   |  |  |  |
| > Office Phone/Ext                   | 111-111-1111    |  |  |  |
| Cell Phone                           |                 |  |  |  |
| PDA                                  |                 |  |  |  |
| Pager                                |                 |  |  |  |
| Cell Email                           |                 |  |  |  |
| Office Fax                           |                 |  |  |  |
|                                      | .95             |  |  |  |
|                                      |                 |  |  |  |

|                                 | E-Mail | Pager | Cell Email |
|---------------------------------|--------|-------|------------|
|                                 | 🗹 / 🗖  | 🗹 / 🗖 | 🗹 / 🗖      |
| Shipment Posted                 |        |       |            |
| Shipment Posted (short version) |        |       |            |
| > Bid Declined                  |        |       |            |

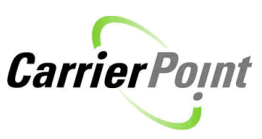

Be sure and click Submit at the bottom of the page when you've made all selections.

Submit

My Profile Setup

User information successfully updated.

## **Bidding on loads**

Loads are offered to carriers without a rate. Each carrier has the ability to 'Bid' loads. .

Once logged in using the toolbar select Tender, Respond to Offers. When Spot offers are available this page will display the link; View 1 open spot market(s)

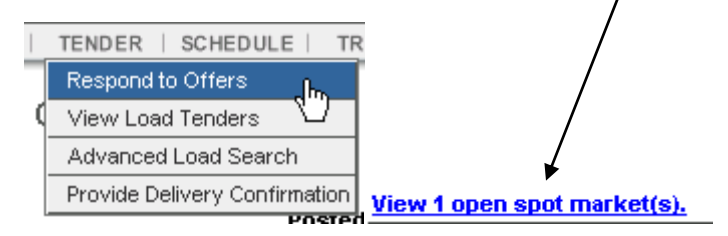

Clicking this link will display the loads as shown here.

#### Search Load Tenders

#### advanced search | legend

1 Loads(s) met your search criteria.

| DSM ID#<br>Status       | Shipper      | Ref# Order#   | Date Range                                                                   | Origin/Dest.                                              | Distance | Equip.<br>Wt.   | Actions |
|-------------------------|--------------|---------------|------------------------------------------------------------------------------|-----------------------------------------------------------|----------|-----------------|---------|
| <u>11534177</u><br>Open | test shipper | 369258 369258 | P:4/19/2012 07:00 AM - 4/20/2012 05:00 PM<br>D:4/21/2012 07:00 AM - 05:00 PM | Buckhead, GA 30052<br>Nashville, TN 30318<br>test shipper |          | FB<br>45000 lbs | BID     |

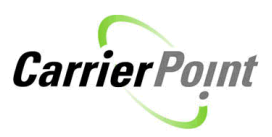

From this view click the link BID in the Actions column.

| Market Bid        | ding                                |                      |                                              |                                          |                     |                  |                                     |
|-------------------|-------------------------------------|----------------------|----------------------------------------------|------------------------------------------|---------------------|------------------|-------------------------------------|
| DSM ID# 115341    | 77                                  |                      |                                              |                                          |                     |                  | Remaining Time: 1 Hours 49 Minutes  |
| Market Starts: 4/ | /19/2012 03:35 PM EDT               |                      |                                              |                                          |                     |                  | Market Ends: 4/19/2012 05:35 PM EDT |
| Shipment Info     | rmation DSM 11534177_ Shipper Ref # |                      |                                              |                                          |                     |                  |                                     |
| Stop              | Location                            | BOL                  | Date Range                                   | Selected Date                            | Weight Change       | Departure Weight | Appointment                         |
| (Pickup)          | 0-test -shipper: Buckhead, GA       | 369258               | 4/19 at 07:00 AM EDT<br>4/20 at 05:00 PM EDT | 4/19/2012 💸                              | Pickup: 45,000 lbs  | 45,000 lbs       |                                     |
| (Delivery)        | 1-test shipper: Nashville, TN       | 369258               | 4/21 at 07:00 AM CDT<br>4/21 at 05:00 PM CDT | 4/21/2012 😵                              | Deliver: 45,000 lbs | 0 lbs            | DockMaster Scheduling               |
|                   |                                     |                      |                                              | View Other Bids                          |                     |                  |                                     |
| Response Info     | ormation                            |                      |                                              |                                          |                     |                  |                                     |
|                   |                                     |                      |                                              | Please include Fuel Surcharge in your bi | id                  |                  |                                     |
|                   | Responding for le                   | cation: Select One 💌 |                                              |                                          |                     |                  |                                     |
|                   | Bi                                  | d Type: Flat Rate    |                                              |                                          |                     | Truck #:         |                                     |
| Bid Amount: USD 💌 |                                     |                      |                                              |                                          | Equipmo             | ent/Container #  |                                     |
|                   | Number o                            |                      |                                              |                                          | Driver #:           |                  |                                     |
|                   | Com                                 | ments:               |                                              |                                          |                     |                  |                                     |
| -                 |                                     |                      |                                              | Submit                                   |                     |                  |                                     |

Using the link View Other Bids carrier can see bids placed by other carriers. Carrier names are not displayed only bid amounts.

View Other Bids

When bidding ALL bids should be a Flat Rate amount as shown here.

| Please include Fuel Su   | rcharge in your bid       |
|--------------------------|---------------------------|
|                          |                           |
|                          |                           |
|                          |                           |
|                          |                           |
|                          |                           |
| Responding for location: | Atlanta 🔻                 |
| × 1                      |                           |
| A Bid Type:              | Elat Bate                 |
|                          |                           |
| Bid Amount:              |                           |
|                          | 1000.00                   |
| Number of Miles:         | 205                       |
|                          | 325                       |
| Commente:                |                           |
| Comments.                | LH 400 + 100 FSC = 500.00 |

These can be entered but are NOT required.

| Truck #:              |  |
|-----------------------|--|
| Equipment/Container # |  |
| Driver #:             |  |

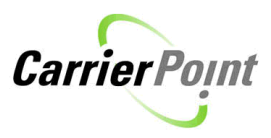

#### Click Submit

Submit

A pop up comes up letting users know they're about to place a bid.

Click OK to place bid or Cancel to go back and make any changes.

|     |         |                                                                                                    | 10 |
|-----|---------|----------------------------------------------------------------------------------------------------|----|
| ľ   | Windows | Internet Explorer                                                                                                    | ╟  |
|     | 2       | You are about to enter a response of \$500. If you do not wish to place this bid, hit "Cancel". Otherwise, press "OK" to proceed. | ľ  |
| ļ   |         | OK Cancel                                                                                                    |    |
| - 0 |         | Edublication                                                                                                    |    |

## **Recalling Bid**

After load has been bid on, it will show an 'In progress' status on View Load Tenders page.

To recall, click the BID link, then recall.

| DSM ID#<br>Status              | Shipper      | Ref# Order#   | Date Range                                                                   | Origin/Dest.                                              | Distance Equip.<br>Wt. | Actions  |
|--------------------------------|--------------|---------------|------------------------------------------------------------------------------|-----------------------------------------------------------|------------------------|----------|
| <u>11534177</u><br>In progress | test shipper | 369258 369258 | P:4/19/2012 07:00 AM - 4/20/2012 05:00 PM<br>D:4/21/2012 07:00 AM - 05:00 PM | Buckhead, GA 30052<br>Nashville, TN 30318<br>test shipper | FB<br>45000 lbs        | BID<br>K |

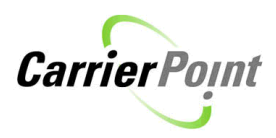

## **Bids for Market**

| DSM ID: 11534177 |                                 |        |                                                    | Remainii               | ng Time: O Days     | s 1 Hours 3 Minutes      |
|------------------|---------------------------------|--------|----------------------------------------------------|------------------------|---------------------|--------------------------|
| Market Star      | /arket Starts: 4/19/2012        |        |                                                    |                        | Ма                  | rket Ends: 4/19/2012     |
| Shipment         | Information DSM <u>11534177</u> | Shipp  | er Ref #                                           |                        |                     |                          |
| Stop             | Location                        | BOL    | Date Range                                         | Weight<br>Change       | Departure<br>Weight | Appointment              |
| (Pickup)         | 0-test -shipper: Buckhead, GA   | 369258 | 4/19 at 07:00<br>AM EDT<br>4/20 at 05:00<br>PM EDT | Pickup: 45,000<br>Ibs  | 45,000 lbs          |                          |
| (Delivery)       | 1-test shipper: Nashville, TN   | 369258 | 4/21 at 07:00<br>AM CDT<br>4/21 at 05:00<br>PM CDT | Deliver:<br>45,000 lbs | 0 lbs               | DockMaster<br>Scheduling |

### Bidding Activity - Your Bid(s) in Bold

| Status | Amount     | Placed on / By            | Stop : Selected Date                                                                 | Action        |
|--------|------------|---------------------------|--------------------------------------------------------------------------------------|---------------|
| Active | 500.00 USD | 4/19/2012<br>test carrier | test -shipper - Buckhead, GA : 4/18/2012<br>test shipper - Nashville, TN : 4/21/2012 | <u>Recall</u> |
|        |            | Comments: LH 400          | + 100 FSC = 500.00 (by test carrier Thu Apr 19 16:33:21 EDT 2                        | 012)          |

Place Bid

Return to listing

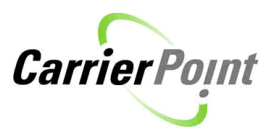

To update or bid again, click Place Bid and bid as you did the first time.

## **Bids for Market**

| DSM ID: 11                                      | <u>534177</u>                 | Remaining Time: 0 Days 1 Hours 1 Minutes |                                                    |                        |                     |                          |  |  |  |
|-------------------------------------------------|-------------------------------|------------------------------------------|----------------------------------------------------|------------------------|---------------------|--------------------------|--|--|--|
| Market Star                                     | ts: 4/19/2012                 |                                          | Ма                                                 | rket Ends: 4/19/2012   |                     |                          |  |  |  |
| Shipment Information DSM 11534177 Shipper Ref # |                               |                                          |                                                    |                        |                     |                          |  |  |  |
| Stop                                            | Location                      | BOL                                      | Date Range                                         | Weight<br>Change       | Departure<br>Weight | Appointment              |  |  |  |
| (Pickup)                                        | 0-test -shipper: Buckhead, GA | 369258                                   | 4/19 at 07:00<br>AM EDT<br>4/20 at 05:00<br>PM EDT | Pickup: 45,000<br>Ibs  | 45,000 lbs          |                          |  |  |  |
| (Delivery)                                      | 1-test shipper: Nashville, TN | 369258                                   | 4/21 at 07:00<br>AM CDT<br>4/21 at 05:00<br>PM CDT | Deliver:<br>45,000 lbs | 0 lbs               | DockMaster<br>Scheduling |  |  |  |

#### Bidding Activity - Your Bid(s) in Bold

| Status | Amount | Placed on / By | Stop : Selected Date | Action |
|--------|--------|----------------|----------------------|--------|

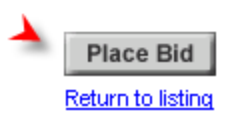

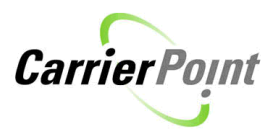